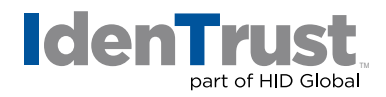

## How to Export a Certificate When Using Microsoft® Windows® OS

This document explains the process of exporting your digital certificate for use in another browser or on a different device when using either Microsoft Internet Explorer (IE) or Mozilla® Firefox.

Please note that the example images below may look slightly different depending on the version of Microsoft Windows OS you are using. Unless otherwise instructed, please keep the default settings and continue with the instructions below.

## **Microsoft Internet Explorer**

To export your digital certificate for use in another browser or on a different device when using Microsoft Internet Explorer, please use these instructions.

1. Open **"Internet Explorer"** and click on the **"Settings"** icon icon the top right corner of the Internet Explorer browser window.

|                             | J X    |
|-----------------------------|--------|
| Ű                           | i 🗘 🇱  |
| Print                       | •      |
| File                        | • •    |
| Zoom (100%)                 | - E    |
| Safety                      | +      |
| Add site to Start menu      |        |
| View downloads              | Ctrl+J |
| Manage add-ons              |        |
| F12 Developer Tools         |        |
| Go to pinned sites          |        |
| Compatibility View settings |        |
| Report website problems     |        |
| Internet options            |        |
| About Internet Explorer     |        |

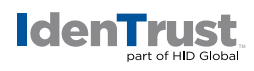

2. Select "Internet Options". Click on the "Content" tab and then select "Certificates".

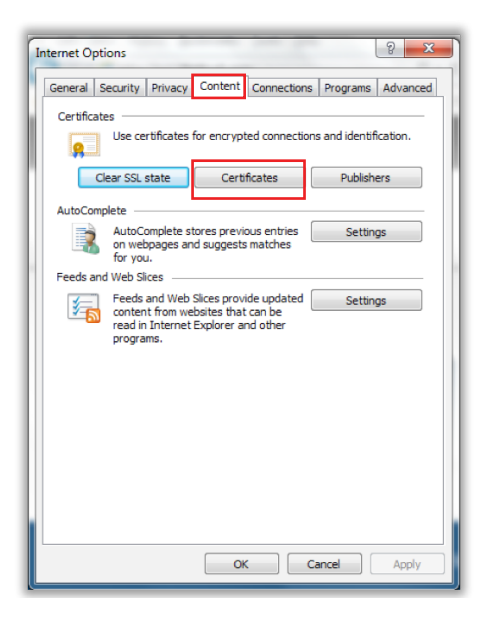

3. The **"Certificates"** window will appear. Select the **"Personal"** tab. Select the certificate you would like to export; then select **"Export"**.

| Certificates |                    |                              | Sugar in          |                           | x |
|--------------|--------------------|------------------------------|-------------------|---------------------------|---|
| Intended pu  | rpose:             | <all></all>                  |                   |                           | • |
| Personal     | Other Peop         | le Intermediate Certificatio | n Authorities Tru | sted Root Certification 4 | • |
| Issued 1     | Го                 | Issued By                    | Expiratio         | Friendly Name             |   |
| 🔄 Ama        | anda Certifi       | cate TrustID CA A12          | 10/18/2018        | <none></none>             |   |
|              |                    |                              |                   |                           |   |
|              |                    |                              |                   |                           |   |
|              |                    |                              |                   |                           |   |
|              |                    |                              |                   |                           |   |
| Import       | Exp                | ort Remove                   |                   | Advanced                  |   |
| Certificate  | intended p         | irposes                      |                   |                           |   |
| Client Aut   | nentication,       | Secure Email                 |                   | View                      | ) |
| Learn more   | about <u>certi</u> | îcates                       |                   | Close                     |   |

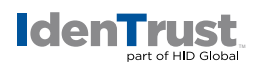

4. This will launch the "Certificate Export Wizard". Click "Next".

| Certificate Export Wizard |                                                                                                    |
|---------------------------|----------------------------------------------------------------------------------------------------|
|                           | Welcome to the Certificate Export<br>Wizard                                                                                                    |
|                           | This wizard helps you copy certificates, certificate trust<br>lists and certificate revocation lists from a certificate<br>store to your disk.                                                                                                    |
| A Contraction             | A certificate, which is issued by a certification authority, is<br>a confirmation of your identity and contains information<br>used to protect data or to establish secure network<br>connections. A certificate store is the system area where<br>certificates are kept. |
|                           | To continue, click Next.                                                                                                    |
|                           |                                                                                                    |
|                           |                                                                                                    |
|                           |                                                                                                    |
|                           | < Back Next > Cancel                                                                                                    |

5. Be sure to select **"Yes, export the private key"**; otherwise, you will not be able to import the certificate and keys if/when needed. Click **"Next"**.

| rtificate Export Wizard                                                      | ×                                                                  |
|------------------------------------------------------------------------------|--------------------------------------------------------------------|
| Export Private Key                                                           | ou with the contificate                                            |
| fou can choose to export the private k                                       | ey with the certificate.                                           |
| Private keys are password protected. I certificate, you must type a password | If you want to export the private key with the<br>on a later page. |
| Do you want to export the private key                                        | with the certificate?                                              |
| Yes, export the private key                                                  |                                                                    |
| No, do not export the private k                                              | ey .                                                               |
|                                                                              |                                                                    |
|                                                                              |                                                                    |
|                                                                              |                                                                    |
|                                                                              |                                                                    |
|                                                                              |                                                                    |
|                                                                              |                                                                    |
| Learn more about exporting private keys                                      |                                                                    |
| Economic about <u>exponence private keys</u>                                 |                                                                    |
|                                                                              |                                                                    |
|                                                                              | < Back Next > Cancel                                               |

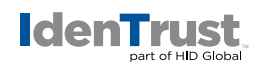

6. Check the boxes "Include all certificates in the certification path if possible" and "Export all Extended Properties". Click "Next".

**CAUTION:** DO NOT select **"Delete the private key if the export is successful"**. If you choose this option, you will no longer have the ability to use your certificate on this machine.

| rtificate Export Wizard                                                          | X        |
|----------------------------------------------------------------------------------|----------|
| Export File Format<br>Certificates can be exported in a variety of file formats. |          |
| Select the format you want to use:                                               |          |
| DER encoded binary X.509 (.CER)                                                  |          |
| Base-64 encoded X. 509 (.CER)                                                    |          |
| Cryptographic Message Syntax Standard - PKCS #7 Certificate                      | s (.P7B) |
| Include all certificates in the certification path if possible                   |          |
| Personal Information Exchange - PKCS #12 (.PFX)                                  |          |
| $\boxed{V}$ Include all certificates in the certification path if possible       |          |
| Delete the private key if the export is successful                               |          |
| Export all extended properties                                                   |          |
| <ul> <li>Microsoft Serialized Certificate Store (.SST)</li> </ul>                |          |
| Learn more about <u>certificate file formats</u>                                 |          |
| < Back Next >                                                                    | Cancel   |

7. Create a **"Password"** of your choosing (this is case sensitive) and then re-enter to confirm your password. Click **"Next"**.

**Note:** Please remember this password! You will use it later if you need to reinstall this certificate.

| ertific | ate Export Wizard                                                           |
|---------|-----------------------------------------------------------------------------|
| Pass    | sword                                                                       |
|         | To maintain security, you must protect the private key by using a password. |
|         | Turne and confirm a parenuord                                               |
|         | rype and commin a password.                                                 |
|         | Password:                                                                   |
|         | •••••                                                                       |
|         | Type and confirm password (mandatory):                                      |
|         | ••••••                                                                      |
|         |                                                                             |
|         |                                                                             |
|         |                                                                             |
|         |                                                                             |
|         |                                                                             |
|         |                                                                             |
|         |                                                                             |
|         |                                                                             |
|         |                                                                             |
|         |                                                                             |
|         |                                                                             |
|         | < Back Next > Cancel                                                        |

identrust.com

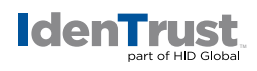

8. Click "Browse..." to select the location where you would like to save your certificate.

| ertificate Export Wizard                          |                |        |        |        | X |
|---------------------------------------------------|----------------|--------|--------|--------|---|
| File to Export<br>Specify the name of the file yo | u want to expo | rt     |        |        |   |
| <u>File name:</u>                                 |                |        |        |        |   |
|                                                   |                |        |        | Browse |   |
|                                                   |                |        |        |        |   |
|                                                   |                |        |        |        |   |
|                                                   |                |        |        |        |   |
|                                                   |                |        |        |        |   |
|                                                   |                |        |        |        |   |
|                                                   |                |        |        |        |   |
|                                                   |                |        |        |        |   |
|                                                   |                |        |        |        |   |
|                                                   |                |        |        |        |   |
|                                                   |                | < Back | Next > | Cance  | • |
|                                                   |                | < Each | Teves  | Cance  |   |

9. Provide a **"File Name"** for the certificate. Then click **"Save"**.

| Corraine Orr + 4 My Folde                                                            | rs 🕨 My Pers   | onai 🖡 Personai 🖡 Certs |               | Search C | ens.  |   |
|--------------------------------------------------------------------------------------|----------------|-------------------------|---------------|----------|-------|---|
| )rganize 🔻 New folder                                                                |                |                         |               |          | 800 - | - |
| Videos<br>Lorraine Orr<br>1 My Documents<br>3 My Projects<br>4 My Folders<br>AppData | E              | Name                    | Date modified | Туре     | Size  |   |
| File name: Amandas Certificate.pfx                                                   |                |                         |               |          |       |   |
| Save as type: Personal Information Ex                                                | change (*.pfx) |                         |               |          |       |   |

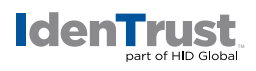

10. The application will return to the "File to Export" window. Click "Next".

| File to Export                           |        |   |        |
|------------------------------------------|--------|---|--------|
| Specify the name of the file you want to | export |   |        |
| File name:                               |        |   |        |
| C:/Certificates/Amandas Certificate.pt   | fx     | 3 | Browse |
|                                          |        |   |        |
|                                          |        |   |        |
|                                          |        |   |        |
|                                          |        |   |        |
|                                          |        |   |        |
|                                          |        |   |        |
|                                          |        |   |        |
|                                          |        |   |        |
|                                          |        |   |        |
|                                          |        |   |        |
|                                          |        |   |        |
|                                          |        |   |        |
|                                          |        |   |        |

11. The "Completing the Certificate Export Wizard" will appear. Click "Finish".

| eting the Certificate Exp<br>uccessfully completed the Certificate<br>pecified the following settings: | Export                                                                                  |
|----------------------------------------------------------------------------------------------------|-----------------------------------------------------------------------------------------|
| uccessfully completed the Certificate<br>pecified the following settings:                              | Export<br>C:\User                                                                       |
| pecified the following settings:                                                                       | C: User                                                                                 |
| ys                                                                                                    | C:\Use                                                                                  |
| ys                                                                                                    | Maa                                                                                     |
|                                                                                                    | res                                                                                     |
| I certificates in the certification path                                                               | Yes                                                                                     |
| at                                                                                                    | Personi                                                                                 |
|                                                                                                    |                                                                                         |
| III                                                                                                    | 4                                                                                       |
|                                                                                                    |                                                                                         |
|                                                                                                    |                                                                                         |
|                                                                                                    |                                                                                         |
|                                                                                                    |                                                                                         |
|                                                                                                    |                                                                                         |
|                                                                                                    |                                                                                         |
| < Back Finish                                                                                          | Cancel                                                                                  |
|                                                                                                    | rys Il certificates in the certification path at III III <back finish<="" td=""></back> |

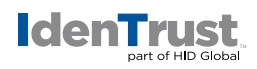

12. If prompted for a password, enter your password that you normally use for your certificate.

| Exporting your | private exchange key                                     |
|----------------|----------------------------------------------------------|
|                | An application is requesting access to a Protected item. |
|                | Password for:<br>CryptoAPI Private Key                   |
|                | OK Cancel Details                                        |

13. Click "OK" to allow access to the "Protected Item".

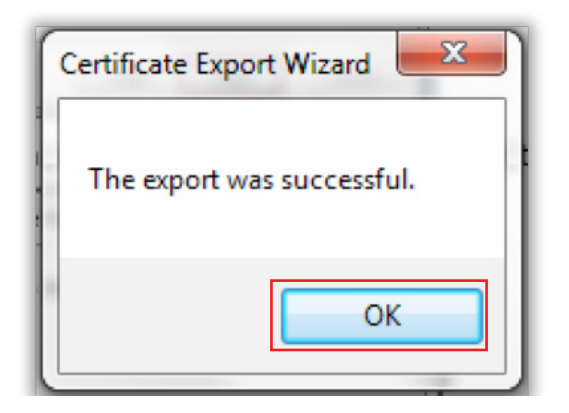

14. Click **"OK"** to complete the process.

You have now completed the export process for your digital certificate.

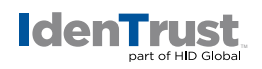

## **Mozilla Firefox**

Mozilla Firefox is no longer supported for certificate retrieval; however, you may use the browser to import and export a certificate.

To export your digital certificate for use in another browser or on a different device when using Mozilla Firefox, please use these instructions.

1. Click the "Tools" menu at the top of Firefox.

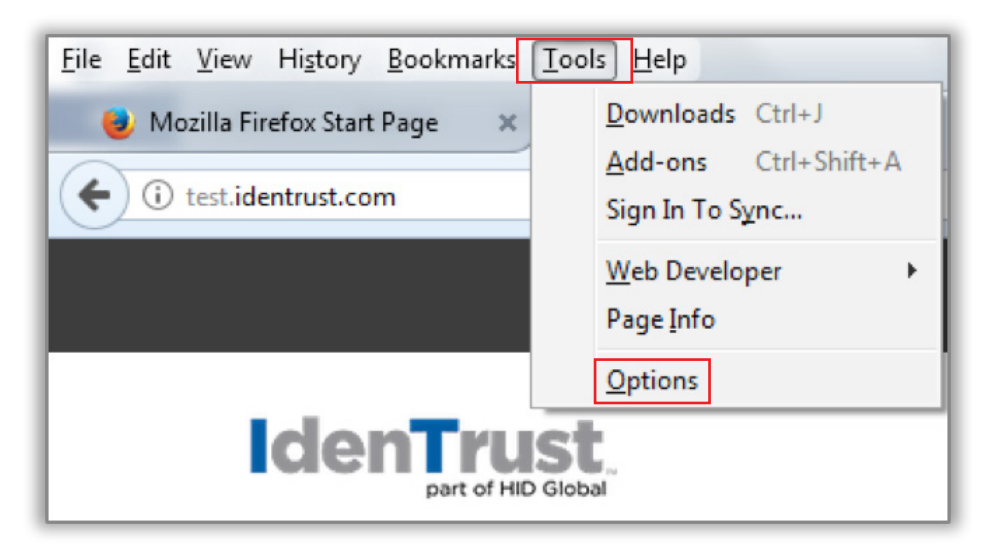

2. Click "Options". You will see icons on the left side or on the top of the Options window.

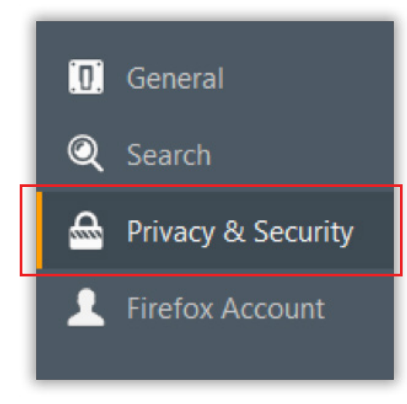

3. Select "Privacy & Security". Scroll down until you locate the "Certificates" section.

identrust.com

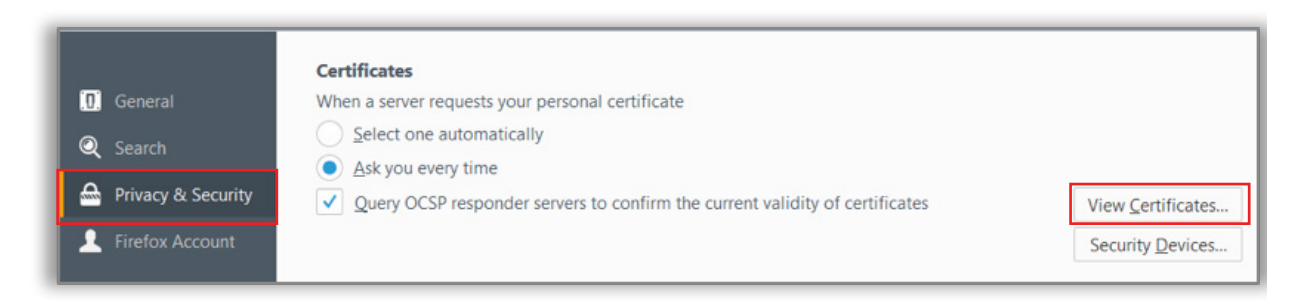

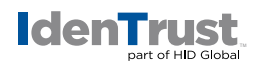

4. Select the "View Certificates" option to initiate the "Certificate Manager".

| e Servers Authorities e organizations that identify you: Security Device Software Security Device | Others<br>Serial Number<br>40:01:58:2F;AD:F0:C8:44:A9:F1 | Expires On<br>9:EC:C8:9 Sunday, November 04, 20 | 118                              |
|---------------------------------------------------------------------------------------------------|----------------------------------------------------------|-------------------------------------------------|----------------------------------|
| e organizations that identify you: Security Device Software Security Device                       | Serial Number<br>40:01:58:2F;AD;F0:C8:44:A9:F1           | Expires On<br>9:EC:C8:9 Sunday, November 04, 20 | )18                              |
| Security Device                                                                                   | Serial Number<br>40:01:58:2F:AD:F0:C8:44:A9:F9           | Expires On<br>9:EC:C8:9 Sunday, November 04, 20 | D18                              |
| Software Security Device                                                                          | 40:01:58:2F;AD:F0:C8:44:A9:F9                            | 9:EC:C8:9 Sunday, November 04, 20               | 018                              |
| Software Security Device                                                                          | 40:01:58:2F:AD:F0:C8:44:A9:F9                            | 9:EC:C8:9 Sunday, November 04, 20               | 018                              |
|                                                                                                   |                                                          |                                                 |                                  |
|                                                                                                   |                                                          |                                                 |                                  |
| c <u>k</u> up All I <u>m</u> port <u>D</u> elete.                                                 |                                                          |                                                 | OK                               |
|                                                                                                   | c <u>k</u> up All I <u>m</u> port <u>D</u> elete         | ckup All Import Delete                          | c <u>k</u> up All <u>D</u> elete |

5. Browse to the location that you wish to store your certificate and select "Save".

| 😻 File Name to Backu                                                                                                   | p                                           | F - andre de - |                             |                   | ×       |  |
|----------------------------------------------------------------------------------------------------|---------------------------------------------|----------------|-----------------------------|-------------------|---------|--|
| OOUL + Lorraine Orr + 4 My Folders + My Personal + Personal + Certs                                                    |                                             |                | ✓ <sup>4</sup> <sub>7</sub> | - 49 Search Certs |         |  |
| Organize 🔻 Ne                                                                                                    | w folder                                    |                |                             |                   | III • 🔞 |  |
| <ul> <li>★ Favorites</li> <li>■ Desktop</li> <li>Downloads</li> <li>32 Recent Places</li> <li>34 Government</li> </ul> |                                             | E Name         | Date modified               | Туре              | Size    |  |
| Desktop<br>Libraries<br>Documents<br>Music<br>Pictures<br>Videos                                                       |                                             | * *            | m                           |                   | ,       |  |
| File name:<br>Save as type:                                                                                            | Amandas Certificate<br>PKCS12 Files (*.p12) |                |                             |                   | •       |  |
| Hide Folders                                                                                                    |                                             |                |                             | Save              | Cancel  |  |

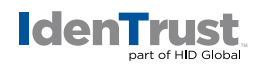

6. Provide a **"Certificate backup password"** and repeat. You will need this password if/when you wish to restore and import this certificate at a later time. Click **"OK"**.

| Choose a Certificate Backup Password                                                                                                    |  |  |  |  |  |
|----------------------------------------------------------------------------------------------------|--|--|--|--|--|
| The certificate backup password you set here protects the backup file that you are about to create. You must set this password to proceed with the backup. |  |  |  |  |  |
| Certificate backup password:<br>Certificate backup password (again):                                                                                       |  |  |  |  |  |
| Important: If you forget your certificate backup password, you will not be able to restore this backup<br>later. Please record it in a safe location.      |  |  |  |  |  |
| Password quality meter                                                                                                    |  |  |  |  |  |
|                                                                                                    |  |  |  |  |  |
| OK Cancel                                                                                                    |  |  |  |  |  |

7. Click "OK" to close the window.

You have now completed the export process for your digital certificate.

© 2020 All rights reserved. IdenTrust and the IdenTrust logo are trademarks or registered trademarks in the US and other countries and may not be used without permission. All other trademarks, service marks, and product or service names are trademarks or registered trademarks of their respective owners.

2020-07-22-identrust-how-to-export-cert-windows-en